## How to: Configure new CCAR email account in Thunderbird.

The CCAR mail server has been modified to simplify the email address format and bring it into alignment with standard practices. This is a quick and dirty document describing how to set up Thunderbird for the new CCAR email accounts which have the form <u>callsign@w3eoc.net</u>. This new format replaces the old <u>callsign@3mail.w3eoc.net</u> style however the old mailboxes will be available until the end of August 2015.

If you do not currently have a CCAR mail box (or don't know) or have forgotten your password please contact Mike Di Domenico at <u>kb3pkj@w3eoc.net</u> for assistance

If you are adding the new account to an existing Thunderbird installation please start at step #0. If not please skip to step #1.

#### <u>Step #0 – Create a new Thunderbird account</u>

Click on an existing account to display the screen as shown below in screen shot #0. In the accounts section click on Create a new account / email and then proceed to the next step. Note: first time Thunderbird users will automatically be at the next step after starting the program

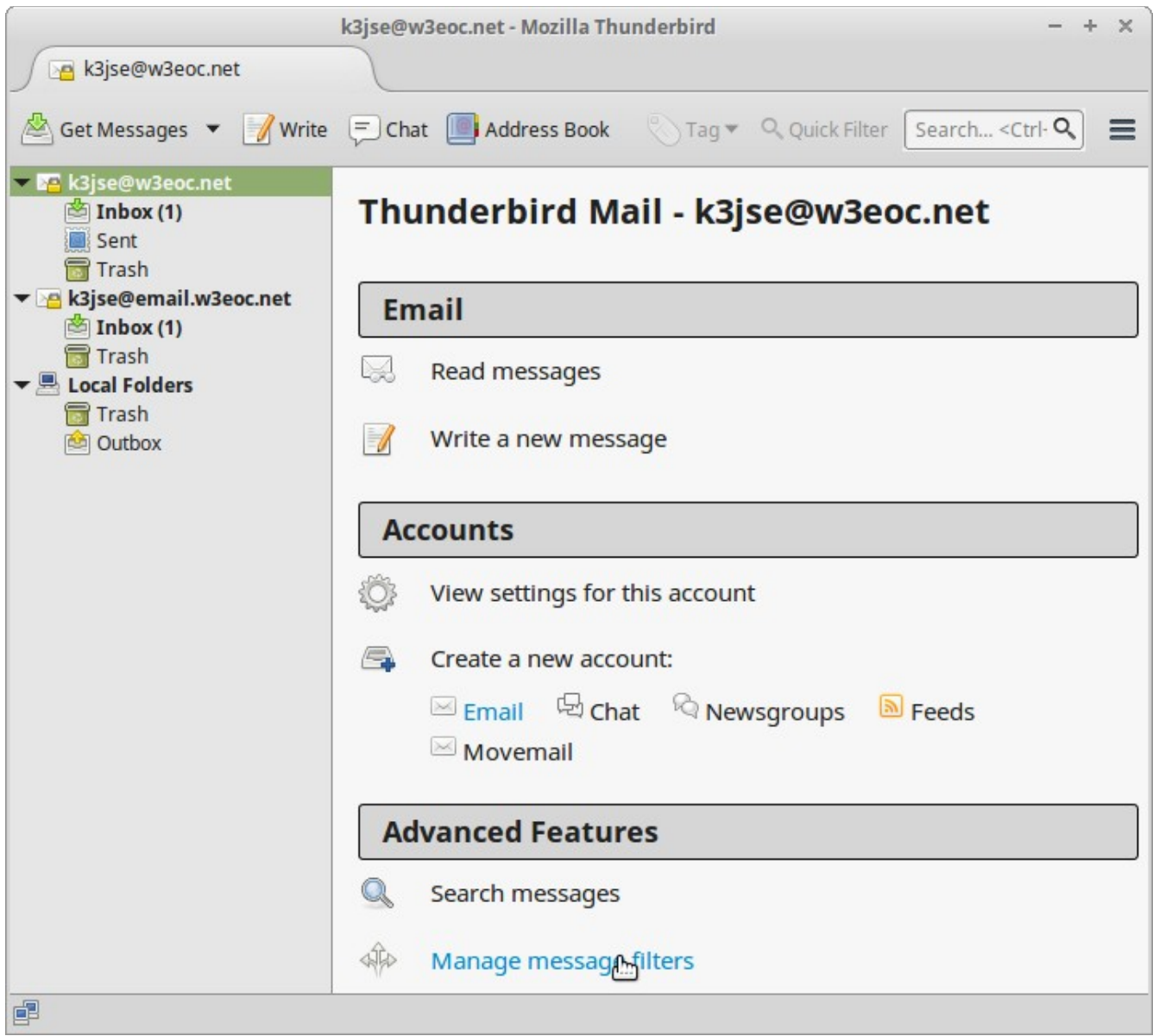

Screen Shot #0 - Create New Account

# Step # 1 – Name the new account

Enter your name in the dialog box and click on the "*Skip this and use my existing email*" button to commence the configuration process.

|                                                           | Welcome                                              | o Thu               | inderbird                                                   | +                                  |
|-----------------------------------------------------------|------------------------------------------------------|---------------------|-------------------------------------------------------------|------------------------------------|
| Would you                                                 | like a new en                                        | nail                | l address?                                                  |                                    |
| Andy Cooper                                               |                                                      |                     |                                                             | Search                             |
| In partnership with<br>fill in your first and<br>started. | h several providers, Thu<br>d last name, or any othe | nderb<br>r wor      | pird can offer you a new en<br>ds you'd like, in the fields | mail account. Just<br>above to get |
| 🔲 🛿<br>gandi.net                                          |                                                      |                     |                                                             |                                    |
| 5                                                         |                                                      |                     |                                                             |                                    |
|                                                           |                                                      |                     |                                                             |                                    |
|                                                           |                                                      |                     |                                                             | \$                                 |
| The search terms<br>providers to find a                   | used are sent to Mozilla<br>vailable email addresse  | ( <u>Priv</u><br>s. | vacy Policy) and to 3rd par                                 | ty email                           |
|                                                           |                                                      |                     |                                                             |                                    |
| Skip this an                                              | d use my existing email                              |                     | I think I'll configure my a                                 | account later.                     |
|                                                           |                                                      |                     |                                                             |                                    |

## Step #3 - Enter account information

Enter your new CCAR email address and password (same as the old one) and then press continue. Thunderbird will attempt to automatically determine server configurations. This may take a little while so please be patient.

| •                      | Mail Account S                     | etup                              | +  | × |
|------------------------|------------------------------------|-----------------------------------|----|---|
| Your <u>n</u> ame:     | Andy Cooper                        | Your name, as shown to others     |    |   |
| Emai <u>l</u> address: | k3jse@w3eoc.net                    |                                   |    |   |
| Password:              | •••••                              |                                   |    |   |
|                        | Remember password                  |                                   |    |   |
|                        |                                    |                                   |    |   |
|                        |                                    |                                   |    |   |
| Loo                    | king up configuration: Trying      | ; common server names 🔿           |    |   |
|                        |                                    | $\Im$                             |    |   |
|                        |                                    |                                   |    |   |
|                        |                                    |                                   |    |   |
| Get a new acco         | unt <u>M</u> anual config <u>S</u> | top <u>Ca</u> ncel <u>C</u> ontin | ue |   |

# Step #4 – Automatic server configuration succeeded

If automatic server configuration succeeded your screen will look like this. If so, go to step #5. If not go to step #4a to enter server parameters manually

| *                      | Mail Account Setup               | + ×                           |
|------------------------|----------------------------------|-------------------------------|
| Your <u>n</u> ame:     | Andy Cooper                      | Your name, as shown to others |
| Emai <u>l</u> address: | k3jse@w3eoc.net                  |                               |
| Password:              |                                  |                               |
|                        | Remember password                |                               |
| C                      | onfiguration found by trying com | mon server names              |
| Incoming:              | POP3, w3eoc.net, STARTTLS        | 6                             |
| Outgoing:              | SMTP, w3eoc.net, STARTTLS        |                               |
| Username:              | k3jse                            |                               |
| <u>G</u> et a new acco | ount <u>M</u> anual config       | C <u>a</u> ncel <u>D</u> one  |

## <u>Step #4a – Manually configure server</u>

If automatic server configuration failed your screen will look something like this without some of the data fields completed. Modify each field to match this screen using your name call-sign of course :-). When complete click on the *Done* button.

|                                     |                             |                                                              | Mail Accou   | unt Setu           | ıp     |                                          |             |                                                                               | +           |
|-------------------------------------|-----------------------------|--------------------------------------------------------------|--------------|--------------------|--------|------------------------------------------|-------------|-------------------------------------------------------------------------------|-------------|
| Your <u>n</u> ame:                  | Andy Coo                    | per                                                          | Your name, a | as show            | n to   | others                                   |             |                                                                               |             |
| Emai <u>l</u> address:              | k3jse@w3                    | eoc.net                                                      | ]            |                    |        |                                          |             |                                                                               |             |
| <u>P</u> assword:                   | •••••                       |                                                              | ]            |                    |        |                                          |             |                                                                               |             |
|                                     | Re <u>m</u> em              | ber password                                                 |              |                    |        |                                          |             |                                                                               |             |
|                                     |                             |                                                              |              |                    |        |                                          |             |                                                                               |             |
|                                     |                             |                                                              |              |                    |        |                                          |             |                                                                               |             |
|                                     |                             |                                                              |              |                    |        |                                          |             |                                                                               |             |
|                                     |                             | Server hostname                                              |              | Port               |        | SSL                                      |             | Authentication                                                                |             |
| Incoming:                           | POP3 🛟                      | Server hostname<br>w3eoc.net                                 |              | Port               | •      | SSL<br>STARTTLS                          | ÷           | Authentication Encrypted password                                             | ÷           |
| Incoming: (<br>Outgoing:            | POP3 🛟<br>SMTP              | Server hostname<br>w3eoc.net<br>w3eoc.net                    | •            | Port<br>110<br>587 | ▼<br>▼ | SSL<br>STARTTLS                          | ÷           | Authentication<br>Encrypted password<br>Encrypted password                    | 4<br>+<br>+ |
| Incoming:<br>Outgoing:<br>Username: | POP3 🛟<br>SMTP<br>Incoming: | Server hostname<br>w3eoc.net<br>w3eoc.net<br>k3jse@w3eoc.net | <b>v</b>     | Port<br>110<br>587 | ▼<br>▼ | SSL<br>STARTTLS                          | \$          | Authentication<br>Encrypted password<br>Encrypted password<br>k3jse@w3eoc.net | *           |
| Incoming:<br>Outgoing:<br>Username: | POP3 🛟<br>SMTP<br>Incoming: | Server hostname<br>w3eoc.net<br>w3eoc.net<br>k3jse@w3eoc.net |              | Port<br>110<br>587 | ▼<br>▼ | SSL<br>STARTTLS<br>STARTTLS<br>Outgoing: | *<br>*<br>* | Authentication<br>Encrypted password<br>Encrypted password<br>k3jse@w3eoc.net | 4 7         |

## <u>Step # 5 – Retrieve server certificate</u>

Thunderbird attempts to connect to the server but must first retrieve the Servers security certificate. Click on the *Get Certificate* button then then the *Confirm Security Exception* button.

| -                        | Add Security Exception                                                               | + ×            |
|--------------------------|--------------------------------------------------------------------------------------|----------------|
| You a                    | are about to override how Thunderbird identifies this                                | site.          |
| Legit to de              | timate banks, stores, and other public sites will r<br>o this.                       | iot ask you    |
| Server                   |                                                                                      |                |
| Location:                | w3eoc.net:110                                                                        | et Certificate |
| Certificate              | Status                                                                               |                |
| This site at             | ttempts to identify itself with invalid information.                                 | View           |
| Wrong Sit                | e                                                                                    |                |
| Certificate<br>Unknown   | belongs to a different site, which could indicate an id<br>Identity                  | lentity theft. |
| Certificate<br>authority | is not trusted, because it hasn't been verified by a re<br>using a secure signature. | cognized       |
| ✓ Permar                 | nently store this exception                                                          |                |
|                          |                                                                                      |                |
| <u>C</u> onfirm Sec      | curity Exception                                                                     | 🔀 Cancel       |

## Step # 6 – Success, mail account configured... almost

After retrieving the server security certificate Thunderbird will log-on to the server and your screen should look like this.

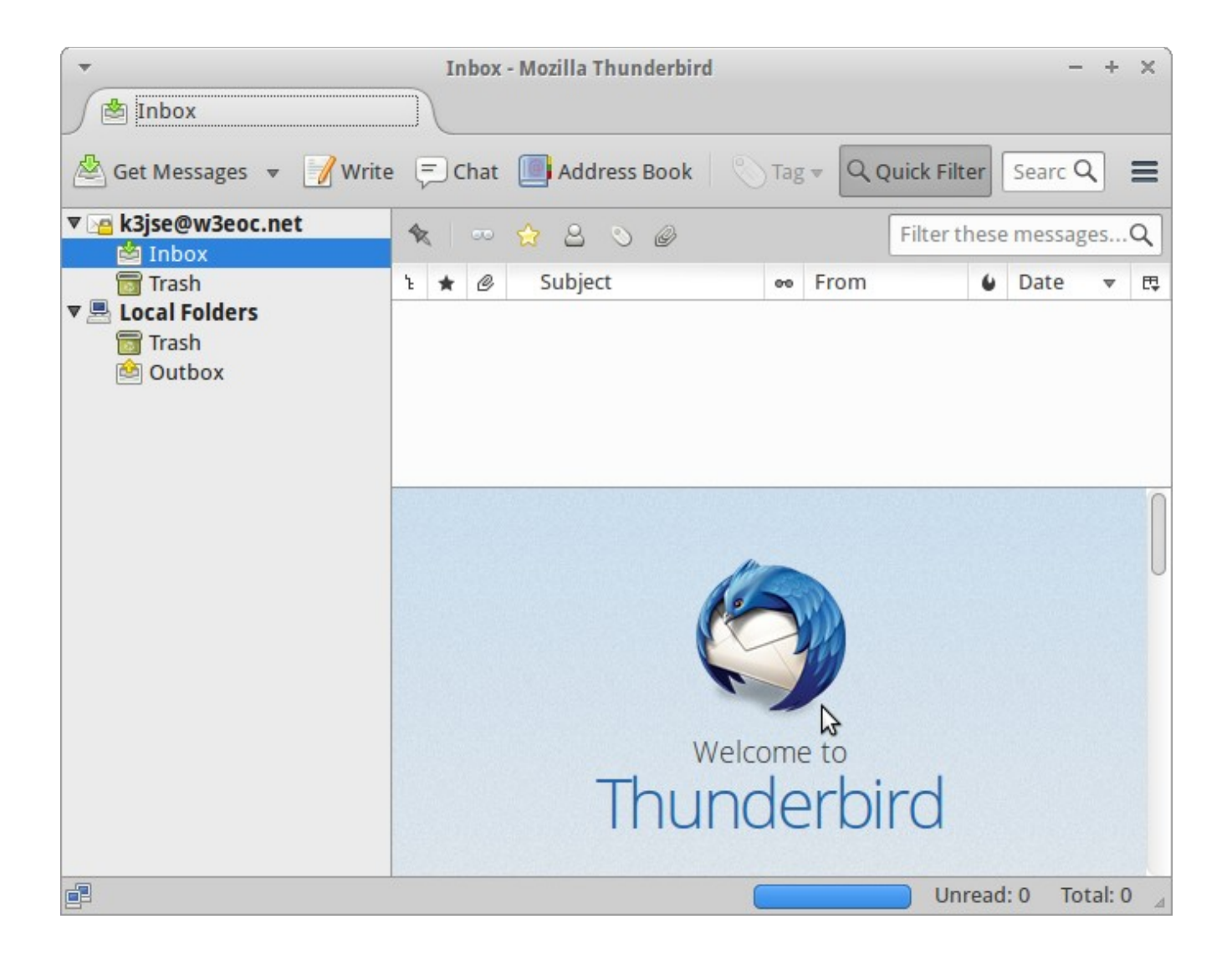

#### <u>Step # 7 – Test incoming mail</u>

Send an email to you new address (<u>call-sign@w3eoc.net</u>) from another account and then, if you are impatient, click on *Get Messages*. Note that Thunderbird will check for new mail every ten minutes by default.

Your in box should now look something like this displaying a list of new emails – probbaly only the one you just sent to yourself.

| Tinbox                                        |       | Inbox - Mozilla Thunderbird                                                                                                    |                        |                                                                                              |                                                             | -                                                            | +                                              | ×                   |
|-----------------------------------------------|-------|----------------------------------------------------------------------------------------------------|------------------------|----------------------------------------------------------------------------------------------|-------------------------------------------------------------|--------------------------------------------------------------|------------------------------------------------|---------------------|
| 🖉 Get Messages 👻 📝 Write                      | Chat  | Address Book                                                                                                    | 9                      | Quick Filter Search                                                                          | . <c1< th=""><th>trl+K&gt; (</th><th>٩</th><th>≡</th></c1<> | trl+K> (                                                     | ٩                                              | ≡                   |
| ▼ 🚘 k3jse@w3eoc.net                           | ♠ ∞   | 🚖 a 🛇 @                                                                                                    |                        | Filter these message                                                                         | es                                                          | <ctrl+shi< th=""><th>ft+K&gt;</th><th>٩</th></ctrl+shi<>     | ft+K>                                          | ٩                   |
| Trash<br>▼ Local Folders<br>Trash<br>È Outbox | と ◆ Ø | Subject<br>* Anacron job 'cron.daily' on<br>* Test Email<br>* Cron <root@ccars1> cd /<br/>* Cron <root@ccars1> cd /<br/>* Re: Test of new address</root@ccars1></root@ccars1> | 00<br>0<br>0<br>0<br>0 | From<br>Anacron<br>Anacron<br>Mike Di Domenico<br>Cron Daemon<br>Cron Daemon<br>WA3NOA - Jim |                                                             | Date<br>08:02 AI<br>08/01/2<br>07/31/2<br>07/31/2<br>07/31/2 | A<br>M<br>015 00<br>015 00<br>015 00<br>015 00 | ₽<br>8:<br>3:<br>2: |
|                                               |       |                                                                                                    |                        |                                                                                              | Inre                                                        | ad:6 To                                                      | otal: 6                                        |                     |

# <u>Step #8 – Confirm account settings</u>

Right click on the new account and select setting to confirm / change any account settings as required. This screen should not need and changes.

| •                                                                                                    | Account Settin                                                                                                    | gs                                        | + ×                |
|----------------------------------------------------------------------------------------------------|----------------------------------------------------------------------------------------------------|-------------------------------------------|--------------------|
| k3jse@w3eoc.net<br>Server Settings                                                                                                    | Account Settings - <                                                                                                    | k3jse@w3eoc.net>                          |                    |
| Server Settings<br>Copies & Folders<br>Composition & Addressing<br>Junk Settings<br>Disk Space<br>Return Receipts<br>Security<br>▼ Local Folders<br>Junk Settings<br>Disk Space<br>Outgoing Server (SMTP) | Account <u>N</u> ame: k3jse@wi<br><b>Default Identity</b><br>Each account has an iden<br>when they read your mes<br><u>Y</u> our Name: Andy<br><u>E</u> mail Address: k3jse<br>Reply-to Addre <u>s</u> s: Reci<br>Organization: | r people see                              |                    |
|                                                                                                    | Signature te <u>x</u> t: Us                                                                                                    | e HTM <u>L</u> (e.g., <b>bold</b> )       |                    |
|                                                                                                    |                                                                                                    | form a file instead (text, HTML, of image | Choose             |
|                                                                                                    | Attach my yCard to m                                                                                                    | 0553005                                   | Edit Card          |
|                                                                                                    | Accounty very to m                                                                                                    | essages                                   | L <u>u</u> it Caru |
|                                                                                                    | Outgoing Server (SMTP):                                                                                                    | k3jse@w3eoc.net - w3eoc.net (Defau        | lt) ‡              |
|                                                                                                    |                                                                                                    | Man                                       | age Identities     |
| Account Actions 👻                                                                                                    |                                                                                                    |                                           |                    |
|                                                                                                    |                                                                                                    | Cancel                                    | <b>√</b> ок        |

# <u>Step #9 – Confirm server settings</u>

Click on server settings and verify they match the screen shot below. Note the setting to check for new messages every ten minutes.

#### Step #10 – Configure SMTP settings

Sending email from the account may require updating the Outgoing Server (SMTP) settings. Click on the Outgoing Server (SMTP) line in the left pane which will show any configured SMTP servers. The one associated with the w3eoc.net account should be selected as default (if not already). Highlight this server entry and click on edit.

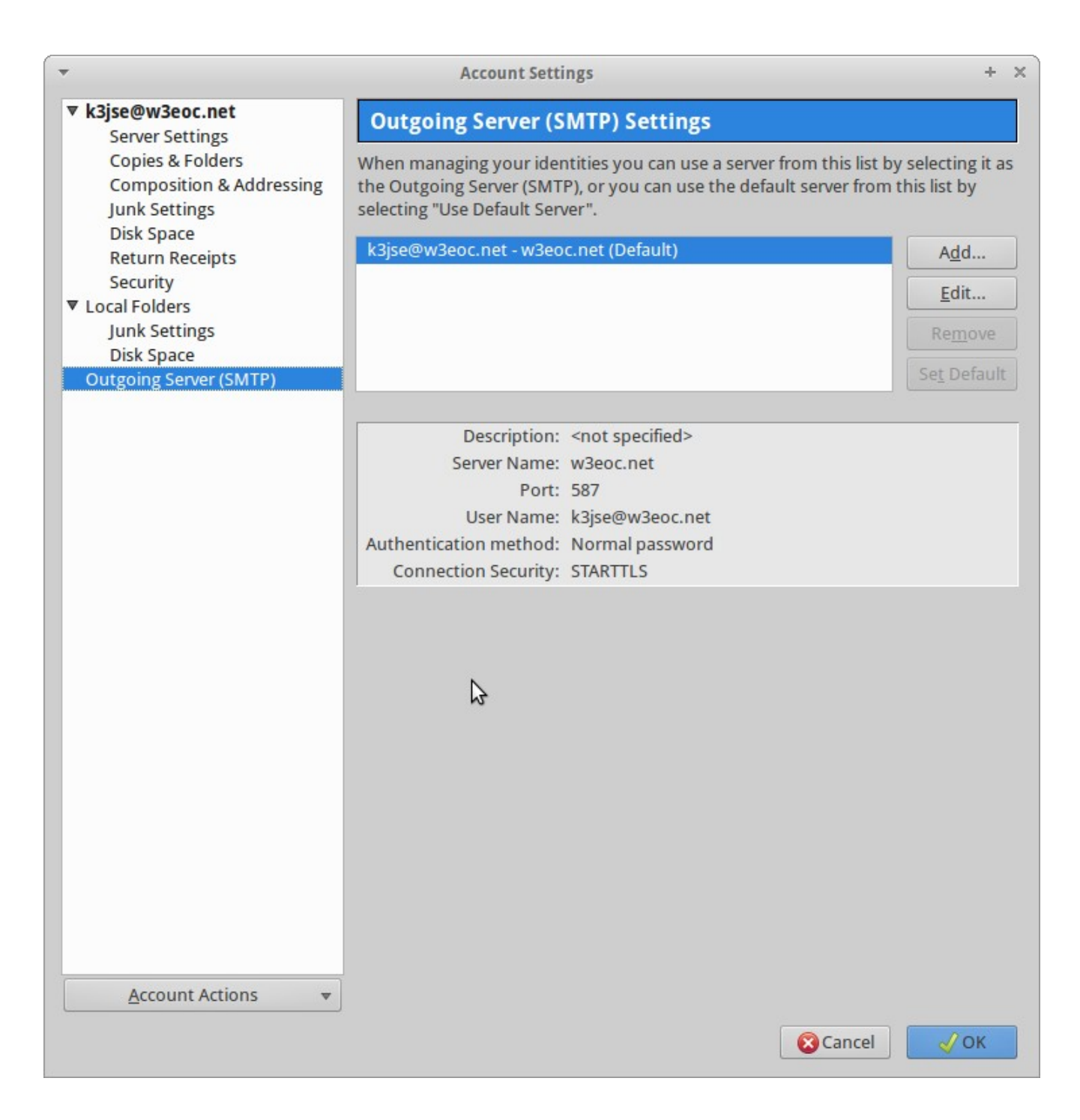

#### Step #11, 12 – Setup SMTP Server

If this is a new configuration the SMTP setup may be incomplete, change the settings to match the second screen shot. Note that Authentication method must be set to Encrypted password as shown in the second screen shot.

| +                   | SMTP             | Server             | +  | × |
|---------------------|------------------|--------------------|----|---|
| Settings            |                  |                    |    |   |
| Description:        |                  |                    |    | ] |
| Server Name:        | w3eoc.ne         | ŧt                 |    | ] |
| Port:               | 587              | Default: 587       |    |   |
| Security and Aut    | thenticati       | on                 |    |   |
| Connection see      | curity:          | STARTTLS           | ÷  | ] |
| Authentication      | method:          | Normal password    | ÷  | ] |
| User Na <u>m</u> e: | $\triangleright$ | k3jse@w3eoc.net    |    |   |
|                     |                  | 🔞 Cancel 🛛 🗸       | ОК |   |
| •                   | SMTP             | Server             | +  | × |
| Settings            |                  |                    |    |   |
| Description:        | CCAR Ma          | il Server          |    | ] |
| Server Name:        | w3eoc.ne         | t                  |    | ] |
| <u>P</u> ort:       | 587              | Default: 587       |    |   |
| Security and Aut    | thenticati       | on                 |    |   |
| Connection see      | curity:          | STARTTLS           | ÷  |   |
| Authentication      | method:          | Encrypted password | ÷  | ] |
| User Na <u>m</u> e: | 3                | k3jse@w3eoc.net    |    |   |
|                     |                  |                    |    |   |

#### <u>Step # 13, #14 – Send test mail</u>

Configuration is not quite complete yet. Click on the *Write* button to create a new email and then click on the *Send* button.

| -                         | Write: Test message from K3JSE - + ×                              |
|---------------------------|-------------------------------------------------------------------|
| <u>File Edit View Ins</u> | sert F <u>o</u> rmat O <u>p</u> tions <u>T</u> ools <u>H</u> elp  |
| Send 🏙 Sp                 | elling 👻 🖉 Attach 🔻 💾 Security 👻 🕹 Save 👻                         |
| F <u>r</u> om:            | Andy Cooper <k3jse@w3eoc.net> k3jse@w3eoc.net ·</k3jse@w3eoc.net> |
| • To:                     | k3jse@coolioh.com                                                 |
|                           |                                                                   |
| <u>S</u> ubject:          | Test message from K3JSE                                           |
| Body Text                 | sans-serif : 🖣 🗚 🗛 🖉 🗄                                            |
| Testing new C             | CAR Mail Server                                                   |
|                           |                                                                   |
|                           | I                                                                 |
|                           | 4                                                                 |

This screen will appear but don't panic, you just need to get the Server certificate again as shown in step 15. Click on *OK* to continue.

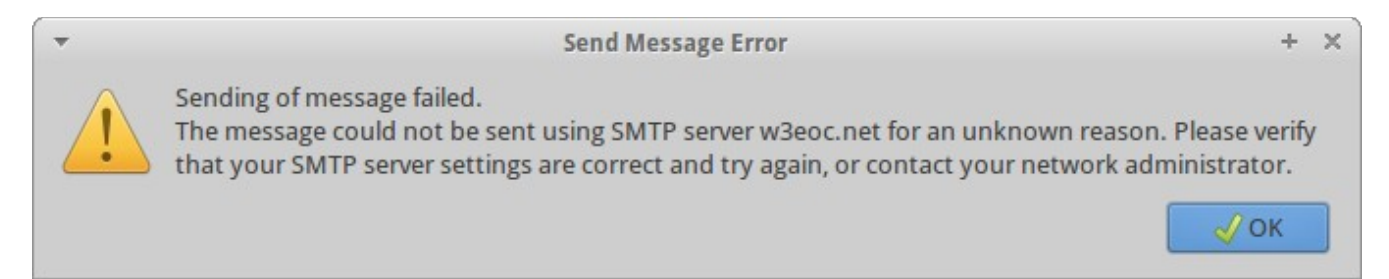

# Step #15 – Retrieve Server SMTP certificate

You know what to do – click on *Get Certificate* followed by *Confirm Security Exception*.

| *               | Add Security Exception -                                                                               | - × |
|-----------------|----------------------------------------------------------------------------------------------------|-----|
|                 | You are about to override how Thunderbird identifies this site.                                        |     |
|                 | Legitimate banks, stores, and other public sites will not ask you to do this.                          | 1   |
| Server          |                                                                                                    |     |
| Locat           | tion: w3eoc.net:587                                                                                    | te  |
| Certific        | cate Status                                                                                            |     |
| This s          | site attempts to identify itself with invalid information. <u>V</u> iew                                |     |
| Wron            | ng Site                                                                                                |     |
| Certif          | ficate belongs to a different site, which could indicate an identity the                               | t.  |
| Unkn            | nown Identity                                                                                          |     |
| Certif<br>autho | ficate is not trusted, because it hasn't been verified by a recognized ority using a secure signature. |     |
|                 |                                                                                                    |     |
|                 |                                                                                                    | •   |
|                 |                                                                                                    | h   |
| <u>∽ P</u> e    | ermanently store this exception                                                                        |     |
| Confirm         | m Security Exception                                                                                   | el  |

# <u>Step #16 – Resend the email</u>

Now that we have the certificate click on *Send* again.

| -                        | Write: Test message from K3JSE - + ×                              |
|--------------------------|-------------------------------------------------------------------|
| <u>File Edit View In</u> | sert F <u>o</u> rmat O <u>p</u> tions <u>T</u> ools <u>H</u> elp  |
| Send 🔮 Sp                | elling 🔻 🖉 Attach 🔻 🖴 Security 👻 🗣 Save 💌                         |
| F <u>r</u> om:           | Andy Cooper <k3jse@w3eoc.net> k3jse@w3eoc.net ·</k3jse@w3eoc.net> |
| • To:                    | k3jse@coolioh.com                                                 |
|                          |                                                                   |
|                          |                                                                   |
| <u>S</u> ubject:         | Test message from K3JSE                                           |
| Body Text                | ; sans-serif ; 🖣 🕿 🕿 🛥 🔳                                          |
| Testing new C            | CAR Mail Server                                                   |
|                          |                                                                   |
|                          |                                                                   |
|                          |                                                                   |
|                          |                                                                   |
|                          |                                                                   |
|                          | Ĩ                                                                 |
|                          |                                                                   |
|                          | 4                                                                 |

## Step #17 – Confirm the email was sent.

Click on the Sent folder and email should now be there. Note that if there is an issue the email may be stuck in the Local Folders Outbox.

| -                                            | Sent - Mozilla Thunderbird - + |                         |                                                      |                |         |                                                        |       | ×      |     |
|----------------------------------------------|--------------------------------|-------------------------|------------------------------------------------------|----------------|---------|--------------------------------------------------------|-------|--------|-----|
| Sent                                         |                                |                         |                                                      |                |         |                                                        |       |        |     |
| 🖄 Get Messages 👻 📝 Write                     | e 📮 Chat                       | Address Book            | ~ 0                                                  | २ Quick Filter | Search. | <ct< th=""><th>r +K&gt;</th><th>Q</th><th>≡</th></ct<> | r +K> | Q      | ≡   |
| ▼ 🔄 k3jse@w3eoc.net<br>🖄 Inbox (7)           | ♠ ∞                            | 🚖 a 🛇 @                 | Filter these messages <ctrl+shift+k>Q</ctrl+shift+k> |                |         |                                                        |       |        |     |
| Sent 🔤                                       | ኑ \star 🖉                      | Subject                 | 00                                                   | Recipient      |         |                                                        | Date  | ~      | ₽.  |
| Trash<br>▼ Local Folders<br>Trash<br>Moutbox |                                | Test message from K3JSE | 0                                                    | k3jse@coolio   | h.com   | 0                                                      | 09:23 | AM     |     |
| 1 message downloaded                         |                                |                         |                                                      |                | (       | Unrea                                                  | d: 0  | Total: | 1 ⊿ |

# That completes configuration and testing of Thunderbird and your new CCAR mailbox